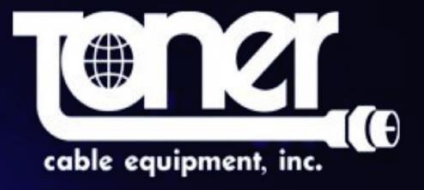

## **DIP3200A 32 Program IP to Analog Modulator**

# **User Manual**

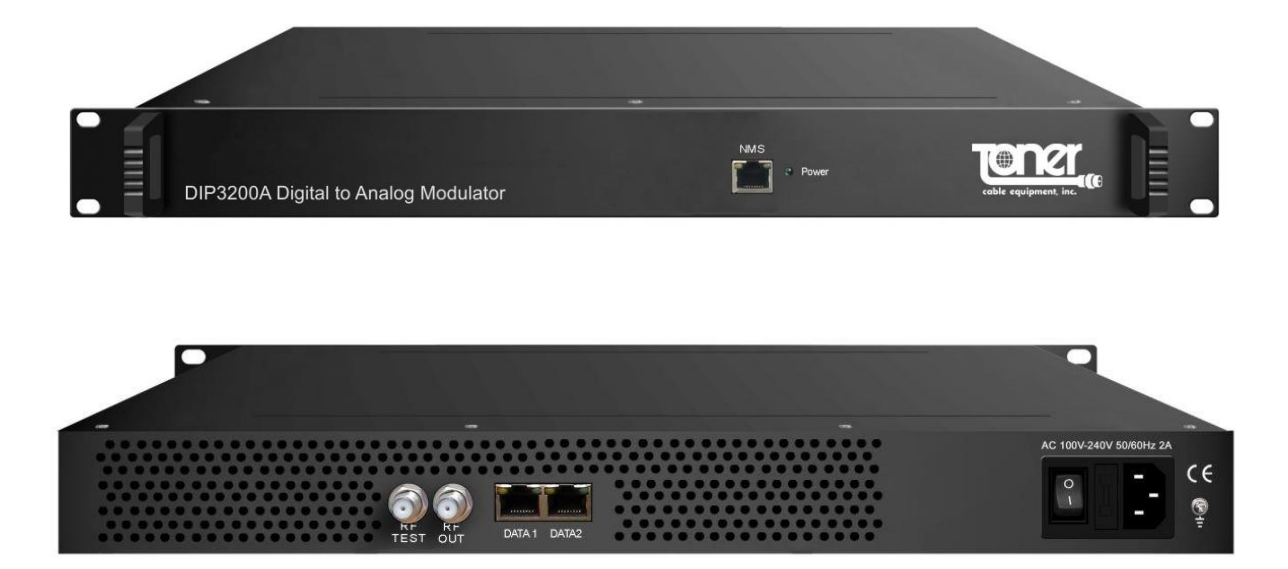

## Directory

| Chapter 1 Product Overview      | 1    |
|---------------------------------|------|
| 1.1 Key Features                | 1    |
| 1.2 Specifications              | 1-2  |
| 1.3 Appearance and Illustration | 3    |
| Chapter 2 Installation Guide    | 4    |
| Chapter 3 Web NMS Management    | 5-12 |
| Precautions                     | 13   |

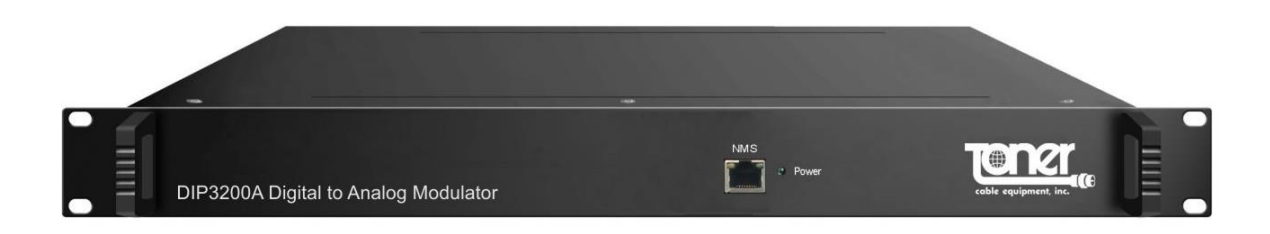

# **Chapter 1 Product Overview**

#### 1.1 Key Features

- 2 GE ports (max 64 IP programs total MPTS/SPTS), Max 840Mbps for each GE input
- Support HEVC/H.265, H.264/AVC, MPEG-2 TS Decapsulation
- Processing of up to 32 IP multicast groups of a Gigabit Ethernet MPEG TS into up to 32
- standard NTSC or PAL Analog channels
- 32 non-adjacent or adjacent carriers output within 400MHz bandwidth
- RJ-45 Ethernet front jack for Configuration and Web-based Network management

#### **1.2 Specifications**

|            | Intorfaco/rato          | 2 GE RJ-45 ports for content ingest          |  |  |  |
|------------|-------------------------|----------------------------------------------|--|--|--|
|            | Interface/fate          | Max 840Mbps for each GE input                |  |  |  |
|            | Stroom                  | UDP, UDP / RTP, 1-7 packets, FEC, SPTS,      |  |  |  |
| Input      | Stream                  | MPTS                                         |  |  |  |
|            | Transport Dratagal      | UDP/RTP, unicast and multicast, IGMP         |  |  |  |
|            |                         | V2/V3                                        |  |  |  |
|            | Packet Length           | 188 / 204 Bytes                              |  |  |  |
|            |                         | HEVC/H.265, H.264/AVC Level 4.1 HP,          |  |  |  |
|            | VILLED COLLECS          | MPEG-2 MP@HL                                 |  |  |  |
| Decoding   | Audio formats supported | MPEG-1/2 Layer 1/2, (HE-)AAC,AC3             |  |  |  |
| Parameters | Data                    | Teletext, Teletext subtitles, DVB Subtitling |  |  |  |
|            |                         | HEVC/H.265:                                  |  |  |  |
|            | Resolutions             | 1080@60P ,1080@60I,1080@50P,1080@            |  |  |  |
|            |                         | 50I,720@60P,720@50P                          |  |  |  |

|             |                          | H.264/AVC:                          |  |  |  |  |
|-------------|--------------------------|-------------------------------------|--|--|--|--|
|             |                          | 1080@60I,1080@50P,1080@50I,1080@3   |  |  |  |  |
|             |                          | 0P,1080@25P,                        |  |  |  |  |
|             |                          | 720@60P,720@50P,576@50I,480@60I     |  |  |  |  |
|             |                          |                                     |  |  |  |  |
|             |                          | MPEG2:                              |  |  |  |  |
|             |                          | 1080@601.1080@501.                  |  |  |  |  |
|             |                          | 720@60P,720@50P,576@50I,480@60I     |  |  |  |  |
|             | Aspect ratio             | 4:3/16:9                            |  |  |  |  |
|             | Number of Output         |                                     |  |  |  |  |
|             | Channels                 | Up to 32 Analog                     |  |  |  |  |
|             | Connectors               | 75 ohm F-Female                     |  |  |  |  |
|             | Frequency range          | 47 – 862 MHz (except 40-120 MHz)    |  |  |  |  |
|             | Output Bandwidth         | 400MHz                              |  |  |  |  |
|             | Output level             | maximum 52 dBmV                     |  |  |  |  |
|             |                          |                                     |  |  |  |  |
|             | Return loss              | ≥ 14dB                              |  |  |  |  |
| Modulation  |                          |                                     |  |  |  |  |
|             | Spurious frequency dist. | ≥ 60dB                              |  |  |  |  |
|             | Stereo cross talk        | > 55dB                              |  |  |  |  |
|             | Residual carrier         | 1%                                  |  |  |  |  |
|             | accuracy                 |                                     |  |  |  |  |
|             |                          | NTSC or PAL B-G                     |  |  |  |  |
|             | TV standard              |                                     |  |  |  |  |
|             | Video-signal to noise    | ≥ 60dB                              |  |  |  |  |
|             | ratio                    |                                     |  |  |  |  |
|             | Management               | 1 x 100 Base-T Ethernet (RJ 45)     |  |  |  |  |
| Network     | Data                     | 2 x 1000 Base-T Ethernet (RJ 45)    |  |  |  |  |
| Interface   |                          | IEEE802.3 Ethernet, RTP, ARP, IPv4, |  |  |  |  |
|             | Protocol                 | TCP/UDP, HTTP, IGMPv2/v3            |  |  |  |  |
|             | Image resolution         | up to 1080i                         |  |  |  |  |
|             |                          | 60 dB (after internal combining)    |  |  |  |  |
|             | SNR                      | > 53  dB (after internal combining) |  |  |  |  |
| Performance | Sampling frequency       | 48 44 1 32                          |  |  |  |  |
|             |                          |                                     |  |  |  |  |
|             | adjustment               | 0 - 100 %                           |  |  |  |  |
|             |                          | 19x16 5x1 75 Inches 420×440×44 5    |  |  |  |  |
|             | Demission                | (WxDxH)                             |  |  |  |  |
| General     | Temperature              | 32-110 °F (0-45° C)                 |  |  |  |  |
| Serierar    |                          | AC100\/+10% 50/60H7                 |  |  |  |  |
|             | Power Supply             | $AC 100 V \pm 10 /0, 50/00 \Pi Z$   |  |  |  |  |
|             |                          | UI AG ZZUVI IU%,30/000Z             |  |  |  |  |

## 1.3 Appearance and Illustration

## Front Panel Illustration

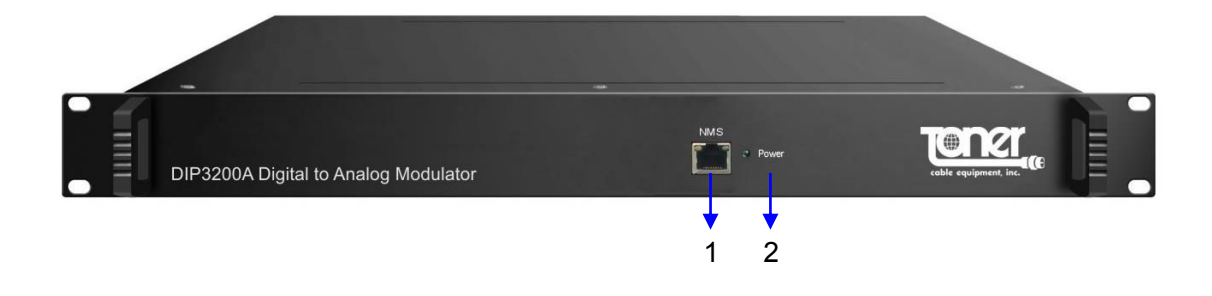

## Rear Panel Illustration:

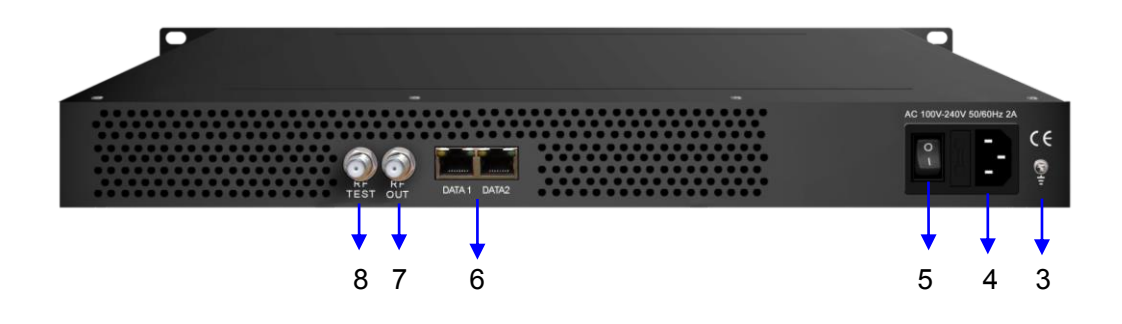

| 1 | NMS: network management port        |
|---|-------------------------------------|
| 2 | Power Indicator                     |
| 3 | Grounding/ Earthing connection      |
| 4 | AC Power Connection (IEC Jack)      |
| 5 | Power switch                        |
| 6 | Content Input RJ-45 Jacks (2)       |
| 7 | RF output connector, F Female       |
| 8 | RF test connector, F Female – Ë€€dB |

# **Chapter 2 Installation Guide**

## 2.1 Grounding

It is recommended that the chassis be grounded using the grounding screw on the rear

#### 2.2 Power cord connection

The power socket is located on the rear panel, and the power switch is next to it.

#### 2.3 Content connection

Use a standard Category 5 or higher Ethernet cable(s) to connect the DIP3200A to your signal source

#### 2.3 Management and web connection

Use a standard Category 5 or higher Ethernet cable to connect the DIP3200A to a network or computer

# **Chapter 3 Web NMS Management**

Setup and management can only be done using the IP network jack on the front panel

## 3.1 Login

The factory default IP address is 192.168.0.136

Launch the web browser and input the DIP3200A IP address in the browser's address bar and press Enter.

The Login box will appear (Figure-1). Enter the default Username and Password. Both the default Username and Password are "admin" without the ". Then click on Login" to enter the setup screen

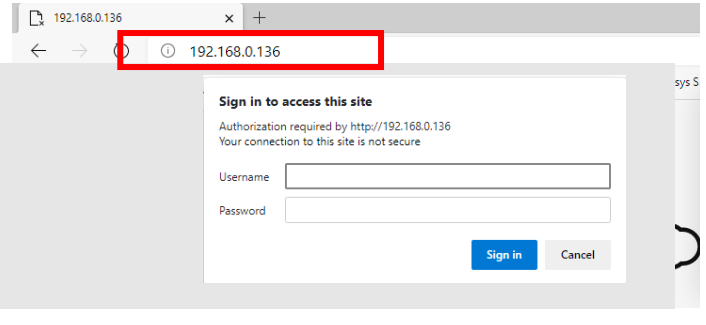

Figure-1

## 3.2.1 Login Screen

When correctly logged in the following screen will appear (Figure-2).

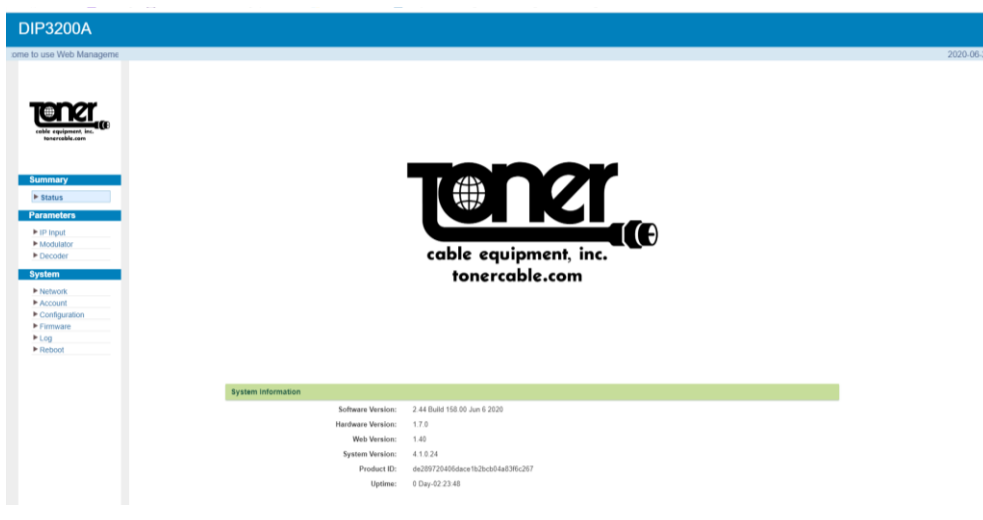

Figure-2

#### 3.2.2 Settings IP Input:

Click "IP Input" on the left side of the screen to set up the input IP's (Figure-3).

Select at the top of the screen which channel you want the program on. CH01 will be the first channel in your output which you will select later when you set up modulation.

Here is where you select the Programs from the inputs on the left and select the outputs selecting the ===> button to add them to the Output area. Here you will see the details of the channel.

| DIP3200A                                                               |                                                                                                    | 2020-06-25 15:25:17 |
|------------------------------------------------------------------------|----------------------------------------------------------------------------------------------------|---------------------|
|                                                                        | P Input<br>CH 01 CH 02 CH 03 CH 04 CH 05 CH 06 CH 07 CH 08 CH 09 CH 10 CH 11 CH 12 CH 13 CH 14 CH 15 CH 16                                                                                                    |                     |
| seereeks.com<br>Summary<br>> Status<br>Parameters                      | CH 17         CH 18         CH 20         CH 21         CH 22         CH 23         CH 24         CH 25         CH 26         CH 28         CH 28 <t< td=""><td></td></t<> |                     |
| IP Input     Modulator     Pocoder      System     Network     Account | Retricts Output     Imp Program Nutlifier     NO0       Imp Program Nutlifier     NO0     Imp Program Nutlifier       Imp Program Nutlifier     NO0     Imp Program Nutlifier       Imp Program Nutlifier     Imp Program Nutlifier     NO0       Imp Program Nutlifier     Imp Program Nutlifier     NO0       Imp Program Nutlifier     Imp Program Nutlifier     No0       Imp Program Nutlifier     Imp Program Nutlifier     No0                      |                     |
| Configuration Firmware Log Reboot                                      | Input Area Output Area                                                                                                    |                     |
|                                                                        | Price property         time out [60]         seconds                                                                                                    |                     |
|                                                                        |                                                                                                    |                     |

Figure-3

Configure 'Input Area' and 'Output Area' with buttons in 'Operation Area'. Instructions are as below:

+ : To add input channel which come from Data1 or Data 2 or Data Module (front panel)

. To edit the input channel

X : To delete the input channel

i : To delete all inputs channel

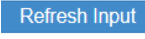

Refresh Input To refresh the input program information

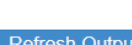

Refresh Output To refresh the output program information

Select one input program first and click this button to transfer the selected program to the right box to output.

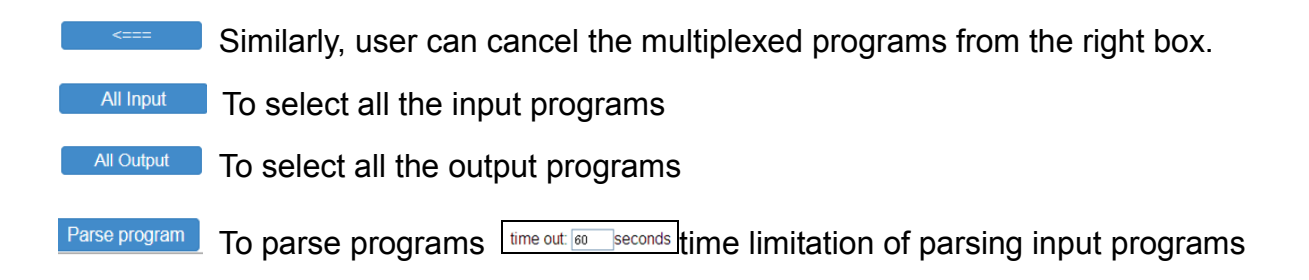

#### 3.2.3 Settings Output: Modulator:

Select "Modulator", to set up the analog output channels (Figure-4) NOTE all your channels must be within a 400 MHz wide bandwidth window. The DIP3200A will not allow you to select a channel beyond the window so make sure your first channel and last channel are no more than 394 MHz apart.

|               | Modulator   |                            |             |            |                 |                    |              |          |              |                      |   |  |
|---------------|-------------|----------------------------|-------------|------------|-----------------|--------------------|--------------|----------|--------------|----------------------|---|--|
| ner           | Center Fre  | quency: 207.000 Mi         | Hz          |            | Model: NTSC     |                    |              |          |              |                      |   |  |
| uipment, inc. | Level(All C | arriers): -5.0 dBm         |             |            | Channel Info.(A | ctive/Total): 32/3 | 2            |          |              |                      |   |  |
|               |             | Video Carrier<br>Frequency | Gain offset | Audio Gain | Audio Track     | Brightness         | Saturability | Contrast | Display Area | Modulation<br>Enable | 1 |  |
| iry           | 1           | 55.250 MHz                 | 0.0 dB      | 0.0 dB     | Right           | 50                 | 50           | 50       | 0            | •                    | 1 |  |
| s             | 2           | 61.250 MHz                 | 0.0 dB      | 0.0 dB     | Right           | 50                 | 50           | 50       | 0            | •                    | 2 |  |
| ters          | 3           | 67.250 MHz                 | 0.0 dB      | 0.0 dB     | Right           | 50                 | 50           | 50       | 0            | •                    | 1 |  |
| ut            | 4           | 77.250 MHz                 | 0.0 dB      | 0.0 dB     | Right           | 50                 | 50           | 50       | 0            | •                    | 1 |  |
| ter           | 5           | 83.250 MHz                 | 0.0 dB      | 0.0 dB     | Right           | 50                 | 50           | 50       | 0            |                      | 1 |  |
| H             | 6           | 127.250 MHz                | 0.0 dB      | 0.0 dB     | Right           | 50                 | 50           | 50       | 0            | •                    | 1 |  |
| ark           | 7           | 175.250 MHz                | 0.0 dB      | 0.0 dB     | Right           | 50                 | 50           | 50       | 0            | •                    | 1 |  |
| guration      | 8           | 168.250 MHz                | 0.0 dB      | 0.0 dB     | Right           | 50                 | 50           | 50       | 0            |                      | 1 |  |
| are           | 9           | 176.250 MHz                | 0.0 dB      | 0.0 dB     | Right           | 50                 | 50           | 50       | 0            |                      | 1 |  |
| D             | 10          | 184.250 MHz                | 0.0 dB      | 0.0 dB     | Right           | 50                 | 50           | 50       | 0            | •                    | 1 |  |
|               | 11          | 192.250 MHz                | 0.0 dB      | 0.0 dB     | Right           | 50                 | 50           | 50       | 0            | •                    | 1 |  |
|               | 12          | 200.250 MHz                | 0.0 dB      | 0.0 dB     | Right           | 50                 | 50           | 50       | 0            |                      | 1 |  |
|               | 13          | 208.250 MHz                | 0.0 dB      | 0.0 dB     | Right           | 50                 | 50           | 50       | 0            | •                    | 1 |  |
|               | 14          | 216.250 MHz                | 0.0 dB      | 0.0 dB     | Right           | 50                 | 50           | 50       | 0            | •                    | 1 |  |
|               | 15          | 224.250 MHz                | 0.0 dB      | 0.0 dB     | Right           | 50                 | 50           | 50       | 0            | •                    | 1 |  |
|               | 16          | 232.250 MHz                | 0.0 dB      | 0.0 dB     | Right           | 50                 | 50           | 50       | 0            | •                    | 1 |  |
|               | 17          | 240.250 MHz                | 0.0 dB      | 0.0 dB     | Right           | 50                 | 50           | 50       | 0            |                      | 1 |  |

#### Remember to save changes, refer to 3.3.3

The analog output channels are selected based on the picture carrier frequency. Use the Frequency List (Figure 5) to choose the correct frequency for the channel you want. Channel 1 will be the first program you selected on the IP Input and Channel 2 will be the second channel selected and so on.

| Channel    | Video   | Audio   |
|------------|---------|---------|
| 2          | 55.25   | 59.75   |
| 3          | 61.25   | 65.75   |
| 4          | 67.25   | 71.75   |
| 5          | 77.25   | 81.75   |
| 6          | 83.25   | 87.75   |
| 95         | 91.25   | 95.75   |
| 96         | 97.25   | 101.75  |
| 97         | 103.25  | 107.75  |
| 98         | 109.275 | 113.775 |
| 99         | 115.275 | 119.775 |
| 14         | 121.263 | 125.763 |
| 15         | 127.263 | 131.763 |
| 16         | 133.263 | 137.763 |
| 17         | 139.25  | 143.75  |
| 18         | 145.25  | 149.75  |
| 19         | 151.25  | 155.75  |
| 20         | 157.25  | 161.75  |
| 21         | 163.25  | 167.75  |
| 22         | 169.25  | 173.75  |
| 7          | 175.25  | 179.75  |
| 8          | 181.25  | 185.75  |
| 9          | 187.25  | 191.75  |
| 10         | 193.25  | 197.75  |
| 11         | 199.25  | 203.75  |
| 12         | 205.25  | 209.75  |
| 13         | 211.25  | 215.75  |
| 23         | 217.25  | 221.75  |
| 24         | 223.25  | 227.75  |
| 25         | 229.263 | 233.763 |
| 26         | 235.263 | 239.763 |
| 27         | 241.263 | 245.763 |
| 28         | 247.263 | 251.763 |
| 29         | 253.263 | 257.763 |
| 30         | 259.263 | 263.763 |
| 31         | 265.263 | 269.763 |
| 32         | 2/1.263 | 2/5./63 |
| 33         | 211.263 | 281.763 |
| 34<br>25   | 283.263 | 287.763 |
| 35         | 289.263 | 293.763 |
| 30         | 295.263 | 299.763 |
| 31<br>20   | 301.263 | 305./63 |
| <u>ა</u> ბ | 307.263 | 311./03 |
| 39         | 313.203 | 317.703 |
| 40         | 319.263 | 323.763 |
| 41         | 325.263 | 329.763 |

| Channel | Video   | Audio   |
|---------|---------|---------|
| 42      | 331.275 | 335.775 |
| 43      | 337.263 | 341.763 |
| 44      | 343.263 | 347.763 |
| 45      | 349.263 | 353.763 |
| 46      | 355.263 | 359.763 |
| 47      | 361.263 | 365.763 |
| 48      | 367.263 | 371.763 |
| 49      | 373.263 | 377.763 |
| 50      | 379.263 | 383.763 |
| 51      | 385.263 | 389.763 |
| 52      | 391.263 | 395.763 |
| 53      | 397.263 | 401.763 |
| 54      | 403.25  | 407.75  |
| 55      | 409.25  | 413.75  |
| 56      | 415.25  | 419.75  |
| 57      | 421.25  | 425.75  |
| 58      | 427.25  | 431.75  |
| 59      | 433.25  | 437.75  |
| 60      | 439.25  | 443.75  |
| 61      | 445.25  | 449.75  |
| 62      | 451.25  | 455.75  |
| 63      | 457.25  | 461.75  |
| 64      | 463.25  | 467.75  |
| 65      | 469.25  | 473.75  |
| 66      | 475.25  | 479.75  |
| 67      | 481.25  | 485.75  |
| 68      | 487.25  | 491.75  |
| 69      | 493.25  | 497.75  |
| 70      | 499.25  | 503.75  |
| 71      | 505.25  | 509.75  |
| 72      | 511.25  | 515.75  |
| 73      | 517.25  | 521.75  |
| 74      | 523.25  | 527.75  |
| 75      | 529.25  | 533.75  |
| 76      | 535.25  | 539.75  |
| 77      | 541.25  | 545.75  |
| 78      | 547.25  | 551.75  |
| 79      | 553.25  | 557.75  |
| 80      | 559.25  | 563.75  |
| 81      | 565.25  | 569.75  |
| 82      | 571.25  | 575.75  |
| 83      | 577.25  | 581.75  |
| 84      | 583.25  | 587.75  |
| 85      | 589.25  | 593.75  |
| 86      | 595.25  | 599.75  |
|         |         |         |

| Channel | Video  | Audio  |
|---------|--------|--------|
| 87      | 601.25 | 605.75 |
| 88      | 607.25 | 611.75 |
| 89      | 613.25 | 617.75 |
| 90      | 619.25 | 623.75 |
| 91      | 625.25 | 629.75 |
| 92      | 631.25 | 635.75 |
| 93      | 637.25 | 641.75 |
| 94      | 643.25 | 647.75 |
| 100     | 649.25 | 653.75 |
| 101     | 655.25 | 659.75 |
| 102     | 661.25 | 665.75 |
| 103     | 667.25 | 671.75 |
| 104     | 673.25 | 677.75 |
| 105     | 679.25 | 683.75 |
| 106     | 685.25 | 689.75 |
| 107     | 691.25 | 695.75 |
| 108     | 697.25 | 701.75 |
| 109     | 703.25 | 707.75 |
| 110     | 709.25 | 713.75 |
| 111     | 715.25 | 719.75 |
| 112     | 721.25 | 725.75 |
| 113     | 727.25 | 731.75 |
| 114     | 733.25 | 737.75 |
| 115     | 739.25 | 743.75 |
| 116     | 745.25 | 749.75 |
| 117     | 751.25 | 755.75 |
| 118     | 757.25 | 761.75 |
| 119     | 763.25 | 767.75 |
| 120     | 769.25 | 773.75 |
| 121     | 775.25 | 779.75 |
| 122     | 781.25 | 785.75 |
| 123     | 787.25 | 791.75 |
| 124     | 793.25 | 797.75 |
| 125     | 799.25 | 803.75 |
| 126     | 805.25 | 809.75 |
| 127     | 811.25 | 815.75 |
| 128     | 817.25 | 821.75 |
| 129     | 823.25 | 827.75 |
| 130     | 829.25 | 833.75 |
| 131     | 835.25 | 839.75 |
| 132     | 841.25 | 845.75 |
| 133     | 847.25 | 851.75 |
| 134     | 853.25 | 857.75 |
| 135     | 859.25 | 863.75 |

Figure-5

#### **3.2.4 Settings** $\rightarrow$ **Decoder:**

This function is to monitor status of decoding. It displays the interface as (Figure-6).

| ۱.                                 |         |    |              |                |               |
|------------------------------------|---------|----|--------------|----------------|---------------|
|                                    |         |    |              |                |               |
|                                    | Decoder |    |              |                |               |
| ner                                |         |    | Program Name | Decode Version | Decode Status |
| e equipment, inc.<br>onercable.com |         | 1  |              | 02.03.07       | •             |
|                                    |         | 2  | NONE         | 02.03.07       | •             |
| imary                              |         | 3  | NONE         | 02.03.07       | •             |
| atus                               |         | 4  | NONE         | 02.03.07       | •             |
| ameters                            |         | 5  | NONE         | 02.03.07       | •             |
| P Input                            |         | 6  | NONE         | 02.03.07       | •             |
| Adulator<br>Decoder                |         | 7  | NONE         | 02.03.07       | •             |
| tem                                |         | 8  | NONE         | 02.03.07       | •             |
| Network                            |         | 9  | NONE         | 02.03.07       | •             |
| count                              |         | 10 | NONE         | 02.03.07       | •             |
| mware                              |         | 11 | NONE         | 02.03.07       | •             |
| eboot                              |         | 12 | NONE         | 02.03.07       | •             |
|                                    |         | 13 | NONE         | 02.03.07       | •             |
|                                    |         | 14 | NONE         | 02.03.07       | •             |
|                                    |         | 15 | NONE         | 02.03.07       | •             |
|                                    |         | 16 | NONE         | 02.03.07       | •             |
|                                    |         | 17 | NONE         | 02.03.07       | •             |
|                                    |         | 18 | NONE         | 02.03.07       | •             |
|                                    |         | 19 | NONE         | 02.03.07       | •             |
|                                    |         | 20 | NONE         | 02.02.07       |               |

## 3.3 System

#### 3.3.1 Network:

Click 'Network', it displays the interface as (Figure-7) where to set network parameters.

| 3200A          |         |                                |                      |                                                                                                    |
|----------------|---------|--------------------------------|----------------------|----------------------------------------------------------------------------------------------------|
| welcome to us  |         |                                |                      |                                                                                                    |
|                |         |                                |                      |                                                                                                    |
|                | Network |                                |                      |                                                                                                    |
| mor l          |         |                                |                      |                                                                                                    |
|                | NMS     |                                | To provide LD import |                                                                                                    |
| tonercable.com |         | IP Address: 192.168.0.136      |                      |                                                                                                    |
|                |         | Subnet Mask: 255.255.255.0     | address              |                                                                                                    |
|                |         | Gateway: 192.168.100.1         | audress              |                                                                                                    |
| nmary          |         | Web Manage Port: 80            |                      |                                                                                                    |
| itatus         |         | MAC Address: 20.61.32.0a.06.38 |                      |                                                                                                    |
| ameters        |         |                                |                      | _                                                                                                    |
| P Input        |         |                                |                      | Apply                                                                                                    |
| Iodulator      |         |                                |                      |                                                                                                    |
| ecoder         | DATA-1  |                                |                      |                                                                                                    |
| tem            |         | IP Address: 192, 168, 10, 62   | Set data nort IP     |                                                                                                    |
| letwork .      |         | Subnet Mask: 255.255.255.0     | oor data por n       |                                                                                                    |
| ccount         |         | Gateway: 192.168.10.1          | 7                    |                                                                                                    |
| onfiguration   |         | MAC Address: 20:71.32:0a:06:38 |                      |                                                                                                    |
| .og            |         |                                |                      |                                                                                                    |
| teboot         |         |                                | /                    | Apply                                                                                                    |
|                |         | /                              |                      |                                                                                                    |
|                | DATA-2  |                                |                      |                                                                                                    |
|                |         | IP Address: 192,168,10,63      |                      |                                                                                                    |
|                |         | Subnet Mask: 255 255 255 0     |                      |                                                                                                    |
|                |         | Gateway: 192 168 10 1          |                      |                                                                                                    |
|                |         | MAC Address: 20.81.32.0a.06.38 |                      |                                                                                                    |
|                |         |                                |                      |                                                                                                    |
|                |         |                                |                      | Apply                                                                                                    |
|                |         |                                |                      | and a second second sec |

Figure-7

#### 3.3.2 Account:

Click "Account", it displays the screen as (Figure-8) where you can change login username and password for the web interface.

| DIP3200A                                                                                                    |                                                                                                    |            |
|----------------------------------------------------------------------------------------------------|----------------------------------------------------------------------------------------------------|------------|
| nt                                                                                                    |                                                                                                    | 2020-06-25 |
| THE REPORT OF THE REPORT OF TH | Account It is required to login the web interface of the device in case it need modify Username and Password. The default Username and Password is "admin". |            |
| Summary  Status  Parameters  I Draput  Modulator                                                                                                    | Current Username: admin<br>Current Password:                                                                                                    |            |
| ► Decoder                                                                                                    | Appr                                                                                                    |            |
| System  Network  Configuration  Configuration  Finnware  Log  Reboot                                                                                                    |                                                                                                    |            |
|                                                                                                    | Figure-8                                                                                                    |            |

#### 3.3.3 Configuration:

Click "Configuration", it displays the screen as (Figure-9) where to set your configurations for the DIP3200A.

| Configuration                                                                                                    |
|----------------------------------------------------------------------------------------------------|
|                                                                                                    |
|                                                                                                    |
|                                                                                                    |
| When you change the parameter you should save configuration otherwise the new configuration will lost after reboot. |
|                                                                                                    |
|                                                                                                    |
| ers Bave                                                                                                    |
| 4<br>dor<br>er                                                                                                    |
|                                                                                                    |
| k<br>H<br>Juration<br>Re                                                                                            |
|                                                                                                    |
| Figure-9                                                                                                    |

Remember to save changes, refer to 3.3.3

#### System → Firmware:

Click "Firmware", it displays the screen as (Figure-10) where to update firmware for the device.

| DIP3200A                                                   |                                                                                                    |
|------------------------------------------------------------|----------------------------------------------------------------------------------------------------|
| ment                                                       |                                                                                                    |
|                                                            | Firmware                                                                                                    |
| Conceptioners inc.<br>Energipment inc.<br>Energipment inc. | Warning<br>1. Upgrade firmware(software and handware) to get new function, please choose the right firmware to upgrade. If you use a wrong file, the device may not work.<br>2. Upgrade will keep a long time please do not turn off the power, otherwise the device will not work.<br>3. Do not operate the page during the upgrade process.<br>4. After upgrade, you must reboot device manually. |
| Status Parameters IP Input Modulator                       | Current Software Version: 2.44 Build 158.00 Jun 6 2020<br>CPU And Decoding Upgrade: Choose File No file chosen                                                                                                    |
| ► Decoder                                                  | Upgrade                                                                                                    |
| Network  Account  Configuration  Firmware                  | Current Hardware Version: 1.7.0<br>FPGA Upgrade: Choose File No file chosen                                                                                                    |
| ► Log<br>► Reboot                                          | Upgade                                                                                                    |

Figure-10

#### System → Log:

Click "Log", it displays the screen as (Figure-11) where to check the "Log".

| То                                                                    | select "Kernel Log" and "System Log"                                                                                                    | 2020- |
|-----------------------------------------------------------------------|----------------------------------------------------------------------------------------------------|-------|
| TENER<br>colle equipment, Inc.<br>toneresble.com                      | Log Log Type: System Log V Auto Refresh (0 V Expert Chear tog)<br>[1979] [01-00 Gystem Log                                                                                                    |       |
| Summary<br>Status                                                     | 11970001-000015[] device and/ create_device<br>11970010-000015[] device info] all driver done<br>11970010-000015[] device info] all driver done<br>11970010-000015[] dev_ment debug] dexit; -0x2500 gsicchip0<br>11970010-000015[] dev_ment debug] exist dev men - 0x45cc0000-0x40000                                                                                                    |       |
| Parameters  IP Input Modulator Decoder                                | FPGA Information: 0           [Vaid Chamtel = 22]           [Scramb Enable = 0]           [PCRK Mode = 0]           [MuxVOD Mode = 0]                                                                                                    |       |
| Network     Account     Configuration     Firmware     Log     Reboot | IISPO010-000.71/liu.uint millioemissä         uscessiga           IISPO010-000.71/liu.uint millioemissä         uscessiga           IISPO010-000.71/liu.uint millioemissä         uscessiga           IISPO010-000.71/liu.uint millioemissä         uscessiga           IISPO010-000.71/liu.uint millioemissä         uscessiga           IISPO010-000.71/liu.uint millioemissä         uscessiga           IISPO010-000.02/liu.uint millioemissä         uscessiga           IISPO010-000.02/liu.uint millioemissä         uscessiga           IISPO010-000.02/liu.uint millioemissä         uscessiga           IISPO010-000.02/liu.uint millioemissä         uscessiga           IISPO010-000.02/liu.uint millioemissä         uscessiga           IISPO010-000.02/liu.uint millioemissä         uscessiga           IISPO010-000.02/liu.uint millioemissä         uscessiga           IISPO010-000.02/liu.uint millioemissä         uscessiga           IISPO010-000.02/liu.uint millioemissä         uscessiga           IISPO010-000.02/liu.uint millioemissä         uscessiga           IISPO010-000.02/liu.uint millioemissä         uscessiga           IISPO010-000.02/liu.uint millioemissä         uscessiga           IISPO010-000.02/liu.uint millioemissä         uscessiga           IISPO010-000.02/liu.uint millioemissä         uscessiga |       |
|                                                                       | [19700101-00.0027]       wdp.imb/webserve start.ok         [19700101-00.0027]       wdp.imb/webserve start.ok         (def after web_title: DIP3200A       def after web_title: DIP3200A         (def after web_title: DIP3200A       [19700101-00.0027]         (19700101-00.0027]       wmlot midle==taskk.tt 10 = system_config         (19700101-00.0027]       (ewmod detag] device_register_module==b_g.treat_mput         (19700101-00.0027]       (ewmod detag] device_register_module==b_g.treat_mput         (19700101-00.0027]       (ewmod detag] device_register_module==b_g.treat_mput         (19700101-00.0027]       (ewmod detag] device_register_module=b_g.treat_mput                                                                                                    |       |
|                                                                       | (19700101-000027)] devmod debug] device, register_modulemodulator<br>(19700101-000027)   devimodulativ avaning  read tipas type not match selected typa type: 2 - 7<br>(19700101-000027)   modulativ type: UVDRC-2 - 92<br>(19700101-000027)   devimod edbug] device, register_moduleS_mux<br>(19700101-000027)   devimod redeval] device, register_moduleS_mux                                                                                                    |       |

Figure-11

## System → Reboot:

Dersone von der Standen von der Standen von de

Click "Reboot", it displays the screen as (Figure-12) where to check the "Reboot".

## **Precautions**

- · Do not install in an environment that exceeds 110 degrees F.
- When installing in a rack make sure there is one full empty rack space above and below the unit.
- Install where there is good ventilation, do not install in a dusty environment such as a laundry.
- Make sure the electrical outlet is the correct voltage.
- · Make sure all connections are tight and installed properly.
- Make sure that there are not power issues. If the power switches on and off quicker than 10 second intervals, this could cause damage to the unit. Unplug the unit and wait for the power problem to be corrected.
- · Check to make sure the top ventilation opening is not obstructed in any way.